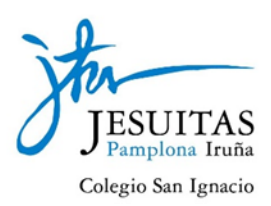

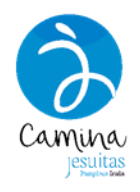

# Solicitud de inscripción telemática en Educa

### Antes de comenzar

Para realizar la solicitud de inscripción telemáticamente va a necesitar recopilar documentación y va a tener que autenticarse en la aplicación Educa. Si no dispone de las credenciales para acceder a Educa, le recomendamos que empiece a gestionarlo antes de seguir adelante. Lea la ayuda que hemos preparado.

#### Ayuda para el acceso a EDUCA Portal

Si ya es capaz de acceder a EDUCA Portal, prepare la documentación que exige el proceso. Asegúrese de tener los documentos exigidos en formato electrónico. La aplicación Educa aceptará diferentes formatos: pdf, png, jpg, doc, etc. **Cada documento deberá tener un peso máximo de 20 Mb**. Guarde los documentos en su ordenador y téngalos localizados antes de realizar la solicitud de inscripción en Educa.

## ¿Cómo realizar la solicitud de inscripción en EDUCA Portal?

Acceda a **EDUCA Portal** mediante la dirección <u>https://educa.navarra.es</u> y autentíquese. Una vez en el Portal, cualquier persona podrá realizar la solicitud de preinscripción. Entre en el menú *Admisión*, dentro de *Preinscripciones* vaya a la pestaña *Mis solicitudes* y haga clic en el botón **Nueva Solicitud**.

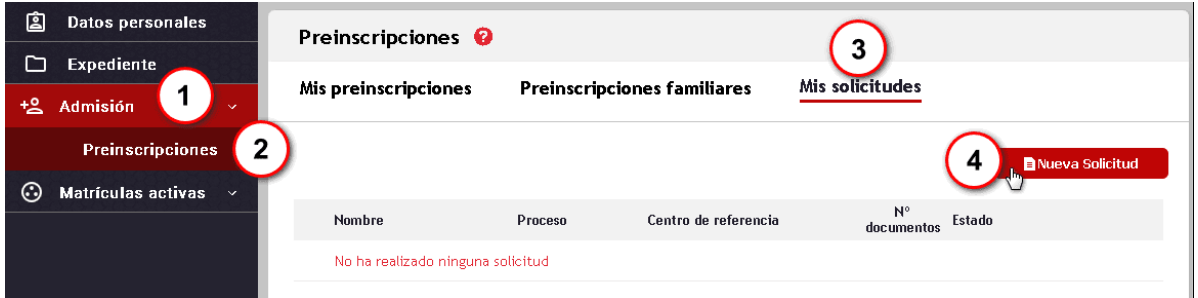

La solicitud pasa por tres pantallas: **Datos personales**, **Documentos** y **Resumen**. En cada una de estas pantallas usted podrá ir completando poco a poco los datos sin que suponga tener que llegar a la presentación final de la solicitud. En los casos en los que no disponga de todos los documentos necesarios podrá mantener su solicitud en estado **Borrador**.

#### **Datos personales**

Comience a completar los **datos personales**. No podrá continuar si no rellena todos los campos obligatorios. Debe seleccionar:

- 1. Proceso en el que participa (el desplegable muestra los que están activos).
- 2. Centro de la primera opción elegida en la solicitud.
- 3. Datos del alumno/a, incluyendo Documento de identidad o Tarjeta sanitaria (con el primero es suficiente).
- 4. Relación del solicitante con el alumno/a a inscribir (puede ser el propio alumno/a).
- 5. Datos de contacto.
- 6. Podrán añadirse familiares con derecho sobre el alumno/a.

| Solicitud de preinscripción 🤪                                |                                                               |
|--------------------------------------------------------------|---------------------------------------------------------------|
| Datos personales Documentos Resumen                          |                                                               |
| Proceso de preinscripción<br>Proceso*<br>Pruebas de acceso V | Centro*                                                       |
| Datos del alumno/a Nombre*                                   | Tipo documento<br>Pasaporte V                                 |
| Primer apellido* Segundo apellido                            | Numero documento<br>Número Tarjeta Individual Sanitaria (TIS) |
| Datos del solicitante<br>Relación*                           | Teléfono*                                                     |
| Tutor/a V<br>Email                                           |                                                               |
| Familiares con derechos sobre el alumno/a                    | Añadir familiar                                               |

Al clicar en **Añadir familiar**, podrá completar los datos del familiar con derecho sobre el alumno/a. Este familiar tendrá acceso a los datos de esta solicitud desde Educa Portal y podrá editar, añadir documentación, eliminar la solicitud o renunciar al proceso.

| Familiar con derechos sobre el | alumno/a            | ×                       |
|--------------------------------|---------------------|-------------------------|
| Datos del familiar             |                     |                         |
| Nombre*                        | Tipo documento*     |                         |
|                                | Seleccione          | ~                       |
| Primer apellido*               | Número documento    | *                       |
| Segundo apellido               | Número Tarjeta Indi | ividual Sanitaria (TIS) |
| Relación*                      | Teléfono            | 2                       |
| Seleccione 🗸                   |                     |                         |
| Email                          |                     |                         |
|                                | )                   |                         |
|                                | Guardar Cancelar    |                         |

| Familiares con derechos sobre el alumno/a |                  | _  |                 |
|-------------------------------------------|------------------|----|-----------------|
|                                           |                  |    | Añadir familiar |
| Nombre                                    | Número documento |    |                 |
| Contract land                             |                  | 00 |                 |

El registro del familiar añadido podrá editarse o eliminarse mientras no se haya presentado la solicitud.

Haga clic en el botón **Guardar** y después en **Siguiente**. Le llevará a *Documentos*.

Si el sistema detecta que ya existe una solicitud presentada para el mismo proceso le advertirá que si la solicitud no es para una persona distinta, la duplicidad de solicitudes conllevará la pérdida de la participación en el proceso.

| ¡Atención!                                                                                                    | ×                                                  |
|----------------------------------------------------------------------------------------------------|----------------------------------------------------|
| Ya existe una solicitud presentada para el mismo proceso. Continúe si la que está puna persona distinta. Recuerde que la duplicidad de solicitudes de preinscripción conll participación en el proceso. ¿Desea continuar? | presentando ahora es para<br>leva la pérdida de la |
| × No                                                                                                    | ✓ Sí                                               |

#### Documentos

Aquí es donde deberá adjuntar los documentos necesarios para tramitar la solicitud de inscripción. **Recuerde que el peso del documento no debe rebasar los 20 Mb**. Cada proceso contendrá una serie de documentos que serán de presentación obligatoria. Si no los adjunta no podrá presentarla solicitud, pero podrá conservarla en modo **Borrador**. Pulse **Añadir documento**, seleccione el archivo desde su ordenador y pulse **Guardar**. Repita estas operaciones para cada documento.

| os personales Documentos Resumen |                    |                  |  |  |  |
|----------------------------------|--------------------|------------------|--|--|--|
| Tipo documento                   | Descripción        |                  |  |  |  |
| Solicitud de preinscripción      | Formulario         | Añadir documento |  |  |  |
| Documento identificación         |                    | Añadir documento |  |  |  |
| Justificante abono de tasas      | Resguardo bancario | Añadir documento |  |  |  |
|                                  |                    | Añadir otro tipo |  |  |  |
|                                  |                    |                  |  |  |  |

Cuando añada un documento y lo guarde, la pantalla presentará una visualización de este. En el documento adjunto se detalla la fecha de presentación de este. Puede añadir más de un archivo en cada documento obligatorio.

En los casos en los que se alega en la preinscripción la condición de minusvalía, adaptación de la prueba, deportista de alto rendimiento o la exención o reducción en las tasas (caso de exigirse en el proceso de Admisión. como por ejemplo en las Pruebas de Acceso), debe acreditarse con informes

varios.

| stificante abono de tasas | Ress      | guardo bancario |               | Añadir otro                                                                                                    | más |
|---------------------------|-----------|-----------------|---------------|----------------------------------------------------------------------------------------------------|-----|
| Fecha presentación        | Estado    | Nombre fichero  | Observaciones | Previsualización                                                                                                    |     |
| 14/03/2021 16:21:09       | Pendiente | Tasas1.jpg      |               | The second second secon | ₽!⊗ |

En este caso, se clica en el botón **Añadir otro tipo** y se elige el tipo de documento de entre los que ofrece el desplegable.

| Documento             |                                                  |   |  | \$ |
|-----------------------|--------------------------------------------------|---|--|----|
| Tipo de documento*    | Seleccione                                       | ~ |  |    |
| + Seleccione un fiche | Pruebas de Acceso<br>Exención de                 | ^ |  |    |
|                       | ámbitos o partes<br>de la prueba                 |   |  |    |
| Guardar               | Documento<br>Justificación<br>Reducción/Exención |   |  |    |

Si no dispone en ese momento de todos los documentos, con el botón Siguiente pasará a la pantalla Resumen que le mostrará que la solicitud está en estado Borrador. Si le da al botón **Cerrar**, la solicitud no se enviará, pero se guardará para que pueda completarla en otro momento.

| Solicitud de preinscripción  |                     |                   |  |  |  |
|------------------------------|---------------------|-------------------|--|--|--|
| Datos personales             | Documentos          | Resumen           |  |  |  |
|                              |                     | Eliminar          |  |  |  |
| Proceso de preinscripción —— |                     |                   |  |  |  |
| Proceso:                     | inina .             | Sede:             |  |  |  |
| Datos del alumno/a           |                     |                   |  |  |  |
| Nombre:                      |                     | Número documento: |  |  |  |
| Datos del solicitante        |                     |                   |  |  |  |
| Relación: Alumno             |                     | Teléfono:         |  |  |  |
| Estado de la solicitud       |                     |                   |  |  |  |
|                              | Bo                  | orrador           |  |  |  |
|                              | Presentar solicitud | Cerrar            |  |  |  |

Al clicar en **Presentar solicitud**, si no se han completado los documentos obligatorios aparece un mensaje advirtiendo.

| iA | \tención!                                                                        | ×         |
|----|----------------------------------------------------------------------------------|-----------|
| A  | No puede presentar la solicitud hasta adjuntar todos los documentos obligatorios |           |
|    |                                                                                  | ✓ Aceptar |

En la pestaña **Mis solicitudes** se mostrará la situación de su solicitud. En ese estado Borrador, el centro no tendrá acceso a ella.

| Mis solicitudes            |                              |                      |                           |                         |
|----------------------------|------------------------------|----------------------|---------------------------|-------------------------|
|                            |                              |                      | ■Nueva Solicitud          | <b>₽</b> Recargar datos |
| Nombre                     | Proceso                      | Centro de referencia | N° Estado 🚱<br>documentos |                         |
| tere, tak                  | Physics de sprind<br>antimes | see costa            | 0* Borrador               | (     Ver               |
| * La solicitud no tiene ni | ingún documento adjunto 👘    |                      |                           |                         |

Podrá volver sobre su solicitud y completarla pulsando en el botón Ver (que lleva el ojito). Cuando haya completado la solicitud, en la pantalla *Resumen* clicará en el botón Presentar solicitud. La solicitud pasa a estar en estado Presentada.

#### Resumen

| Datos personales                                    | Documentos | Resumen                              |                   |
|-----------------------------------------------------|------------|--------------------------------------|-------------------|
| roceso de preinscripción                            |            | Sede:                                |                   |
| Datos del alumno/a<br>Nombre:                       |            | Número documento:                    |                   |
| Datos del solicitante<br>Relación: Alumno<br>Email: |            | Teléfono:                            |                   |
| Documentos                                          |            | Fecha presentación: 21/05/2020 21:12 | Estado: Pendiente |
| Nombre: 🥢 🔗<br>Descripción:                         |            | Fecha presentación: 21/05/2020 21:12 | Estado: Pendiente |
| Estado de la solicitud                              |            | Presentada                           |                   |

En la pantalla **Resumen** puede comprobar que la solicitud está presentada y que los documentos adjuntados (con fecha y hora de presentación) están en estado **Pendiente** (pendientes de revisar por el centro).

Puede obtener un justificante de la solicitud presentada.

| 100.00 |  | 2 | Borrador   | () Ver |
|--------|--|---|------------|--------|
|        |  | 3 | Presentada |        |

### ¿Y ahora...?

Puede volver en cualquier momento a la pantalla "**Mis solicitudes**" para ver todas las que haya realizado. Recuerde que el familiar con derecho sobre el alumno/a también accederá a ellas. Cuando el centro registre en Educa la inscripción, la solicitud pasará por los estados **"Tramitando"** (el centro está comprobando la solicitud de inscripción y la documentación aportada) y **"Registrada"** (la inscripción ya está introducida en EDUCA).

Mis solicitudes

|        |                    |                      |               | 🖹 Nueva Solicitud | C Recargar datos                                                       |
|--------|--------------------|----------------------|---------------|-------------------|------------------------------------------------------------------------|
| Nombre | Proceso            | Centro de referencia | N° documentos | Estado 😢          | Justificante                                                           |
| 10.44  |                    |                      | 3             | Tramitando        | Ver     Justificante     solicitud     Justificante     preinscripción |
| 100.00 | Patter Borner      |                      | 2             | Borrador          | ( ever)                                                                |
| -      | Contraction on the | 10000                | 3             | Presentada        | © Ver<br>Sustificante<br>solicitud                                     |

Si pulsa el botón Ver, accederá a la solicitud de inscripción. Si se encuentra en estado "Registrada" o "Tramitando", solo podrá ver la pestaña *Resumen*. Si desea anular la solicitud de inscripción realizada, deberá hacer clic en el botón **Renunciar**.

| Solicitud de preinscripción 😗               |                                         |                   |  |
|---------------------------------------------|-----------------------------------------|-------------------|--|
| Resumen                                     |                                         |                   |  |
|                                             |                                         | Renunciar         |  |
| Proceso de preinscripción                   |                                         |                   |  |
| Proceso:                                    | Sede:                                   |                   |  |
| Datos del alumno/a                          |                                         |                   |  |
| Nombre:                                     | Número documento: DNI -                 |                   |  |
| Datos del solicitante                       |                                         |                   |  |
| Relación:                                   | Teléfono:                               |                   |  |
| Documentos                                  |                                         |                   |  |
| Tipo documento: Solicitud de preinscripción |                                         |                   |  |
| Nombre:                                     | Fecha presentación: 15/03/2021 19:23:01 | Estado: Pendiente |  |
| Tipo documento: Documento identificación    |                                         |                   |  |
| Nombre: jpg 🔗                               | Fecha presentación: 15/03/2021 19:23:09 | Estado: Pendiente |  |
| Tipo documento: Justificante abono de tasas |                                         |                   |  |
| Nombre: jpg 🔗                               | Fecha presentación: 15/03/2021 19:23:16 | Estado: Pendiente |  |
| Estado de la solicitud                      |                                         |                   |  |
|                                             | Registrada                              |                   |  |
|                                             |                                         |                   |  |
| Ce                                          | ar Justificante solicitud Justificante  |                   |  |